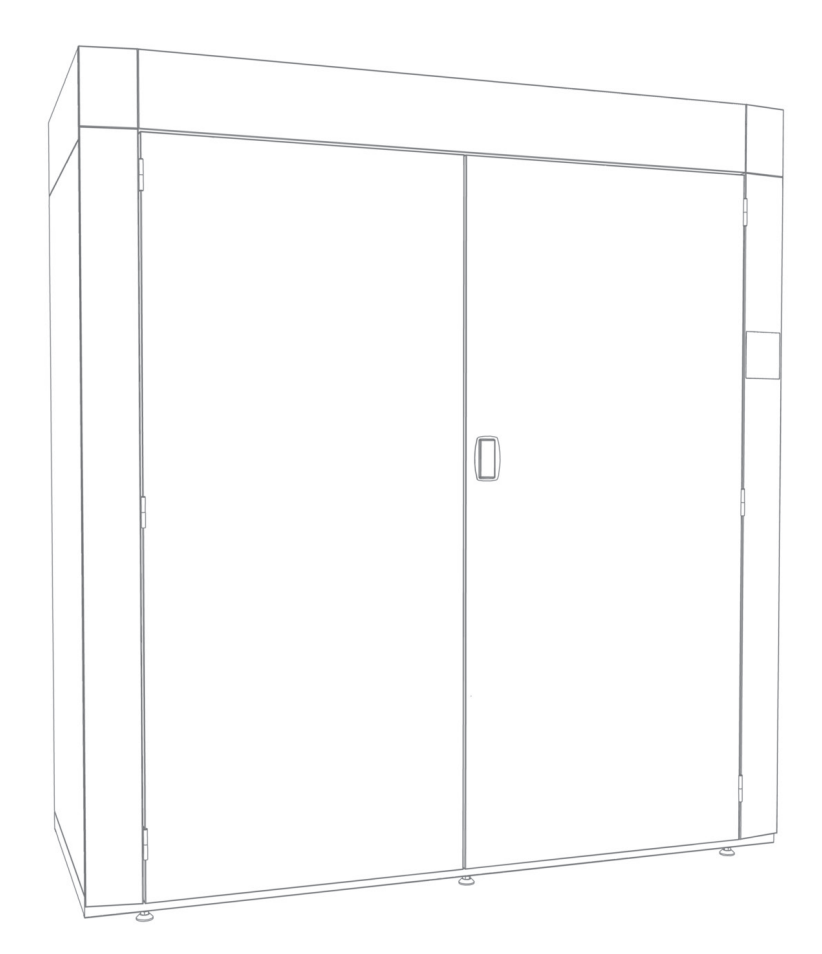

# Service manual and spare parts list Drying cabinet ProLine FC 20

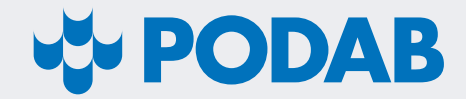

Thank you for choosing drying cabinet FC 20. We hope that it will be of great use for you.

# **Contents**

#### Specification

| Specification             | 4  |
|---------------------------|----|
| Dimensions                | 4  |
| Technical information     | 4  |
| Main control board        | 5  |
| Setup menu                | 5  |
| Parameter list            | 6  |
| Explanation of parameters | 6  |
| Error codes               | 8  |
| Spare parts list          | 9  |
| Cabinet                   | 9  |
| Тор                       | 10 |
| Electrical drawing        | 11 |

# **Specification**

## **Dimensions**

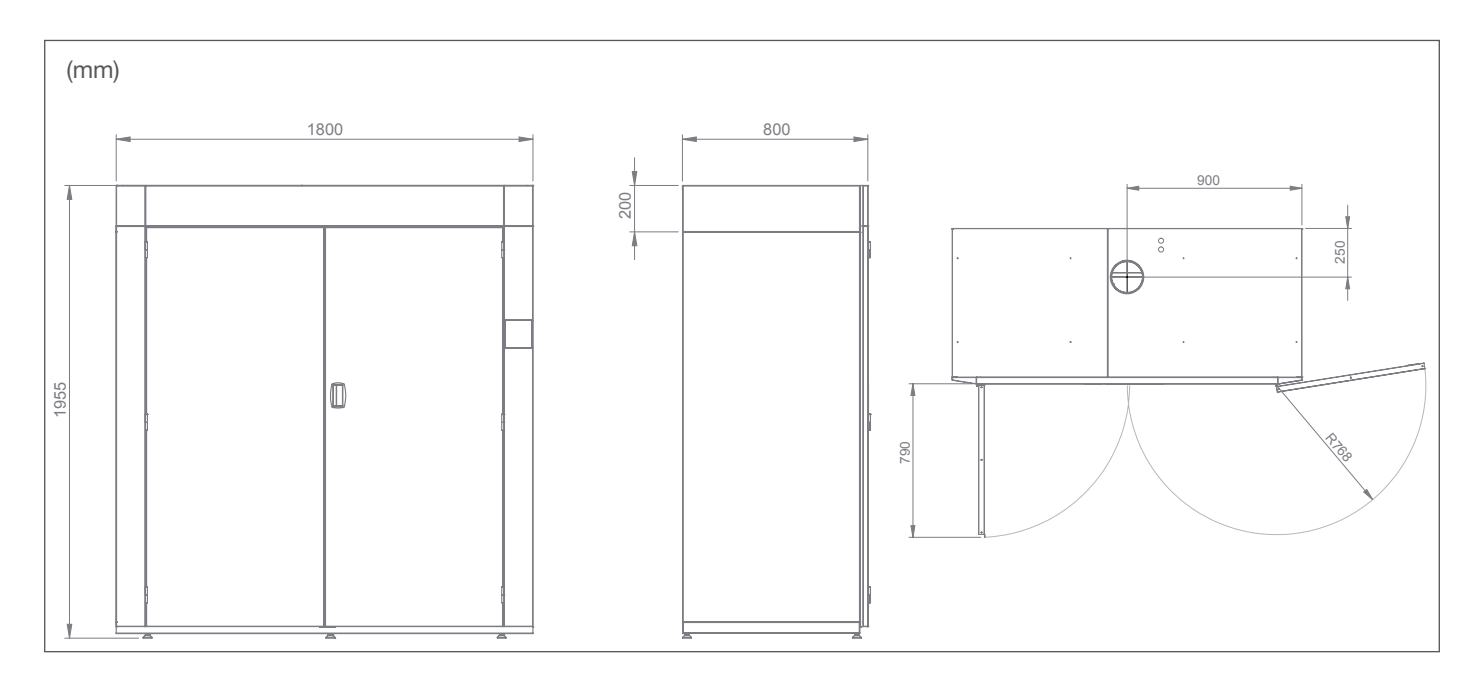

# **Technical information**

| Main data                         |     |
|-----------------------------------|-----|
| Loading capacity, number of suits | 6   |
| Evacuated air, max, m3/h          | 600 |

| Drying program                                                                  | Membrane | Cotton wool |  |  |  |  |  |
|---------------------------------------------------------------------------------|----------|-------------|--|--|--|--|--|
| Drying capacity, g/min *                                                        | 55       | 46          |  |  |  |  |  |
| Drying time, min *                                                              | 166      | 65          |  |  |  |  |  |
| Energy consumption, kWh                                                         | 19,6     | 6,8         |  |  |  |  |  |
| *During of 00 km first suits (during in ht) works down high pairs of the Ex. 0/ |          |             |  |  |  |  |  |

\*Drying of 20 kg fire suits (dry weight) washed and high-spinned to 50 % residual moisture for membrane suits and 15 % for cotton wool suits. Dried to 4 % residual moisture.

| Electrical connection | 3~N, 380-415V, 50/60Hz | 3~, 220-240V, 50/60Hz | 3~, 440V, 50/60Hz  | 3~, 480V, 50/60Hz |
|-----------------------|------------------------|-----------------------|--------------------|-------------------|
| Fuse, A               | 20                     | 32                    | 20 16<br>12.0 12.0 |                   |
| Heating effect, kW    | 12,0                   | 12,0                  | 12,0               | 12,0              |
| Total effect, kW      | 12,45                  | 12,45                 | 12,45              | 12,45             |

# Main control board

The drying cabinet can be customized by adjusting the main control board's parameters. The following pages describe how to adjust the parameters.

### Setup menu

#### Activate the setup menu

To enter the setup menu; press both the "P" button and the "+" button for about 5 seconds until the screen shows "SETUP MENU FC20". Push the START button, 5 times continuously, to enter the parameter list.

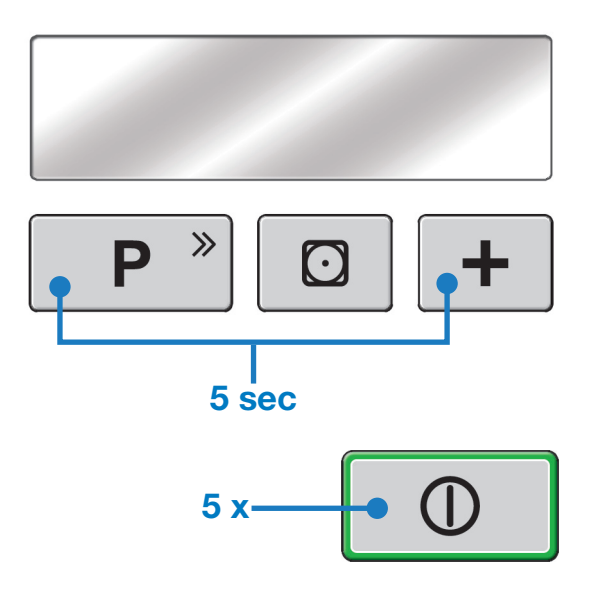

#### Navigate the setup menu

The parameter names are shown on row 1 and 2 on the screen. The value is shown on the bottom row. Use the "P" button to browse in the parameter list.

#### Change parameter values

The "+" button increases a numeric value and is used for toggling ON/OFF functions. The hidden button between the "P" button and the "+" button can be used to decrease numeric values.

#### Leave the setup menu

To leave the menu, push the "START" button.

### **Parameter list**

| Parameter                   | Alternative                                                        | Factory position |
|-----------------------------|--------------------------------------------------------------------|------------------|
| SOFTWARE VERSION            | -                                                                  | [version name]   |
| RESET                       | YES                                                                | -                |
| STANDBY                     | ON/OFF                                                             | ON               |
| TEMPERATURE PR1             | 30-80                                                              | 80               |
| TEMPERATURE PR2             | 30-80                                                              | 80               |
| TEMPERATURE PR3             | 30-80                                                              | 60               |
| TEMPERATURE PR4             | 30-80                                                              | 80               |
| TEMPERATURE<br>REACTIVATION | 30-80                                                              | 80               |
| HYSTERESIS                  | 1-10                                                               | 10               |
| HYSTERESIS<br>REACTIVATION  | 1-10                                                               | 3                |
| COOL DOWN                   | 5-15                                                               | 15               |
| ∆F STOP<br>AUTOMATIC DRYING | -50 % -> +50 %                                                     | 0                |
| MEMBRANE PR1                | ON/OFF                                                             | ON               |
| WITHOUT MEMBRANE<br>PR2     | ON/OFF                                                             | ON               |
| STATIONWEAR PR3             | ON/OFF                                                             | ON               |
| TIMED DRYING PR4            | 0N/0FF                                                             | ON               |
| REACTIVATION TIME<br>PR 1   | 0:00h-1:00h                                                        | 0:30h            |
| REACTIVATION TIME<br>PR2    | 0:00h-1:00h                                                        | 0:30h            |
| REACTIVATION TIME<br>PR3    | 0:00h-1:00h                                                        | 0:00h            |
| MAXIMUM TIME                | 0:30h-10:00h                                                       | 5:00h            |
| DELAY START                 | ON/OFF                                                             | OFF              |
| CHILD LOCK                  | 0N/0FF                                                             | OFF              |
| SOUND                       | 0N/0FF                                                             | ON               |
| LOGOTYPE                    | ON/OFF                                                             | ON               |
| LANGUAGE                    | SVENSKA/NORSK/DANSK/<br>ENGLISH/FRANCAIS/<br>DEUTSCH/ESPAÑOL/SUOMI | ENGLISH          |
| COIN                        | 0N/0FF                                                             | OFF              |
| COIN SIGNAL TYPE            | NORMALLY OPENED/<br>NORMALLY CLOSED/PULSE                          | NORMALLY OPENED  |
| OPERATING HOURS             | -                                                                  | 00000h           |
| ERROR LOG                   | -                                                                  | EMPTY            |

### **Explanation of parameters**

#### SOFTWARE VERSION

The name of the installed software file is shown.

#### RESET

Only shown if any parameter's default value has been changed. If option "YES" is pushed, all the parameters are reset to their factory position.

#### **TEMPERATURE PR1**

Setting of the drying temperature for program MEMBRANE.

#### **TEMPERATURE PR2**

Setting of the drying temperature for program WITHOUT MEM-BRANE.

#### **TEMPERATURE PR3**

Setting of the drying temperature for program STATIONWEAR.

#### **TEMPERATURE PR4**

Setting of the drying temperature for program TIMED DRYING.

#### **TEMPERATURE REACTIVATION**

Setting of the drying temperature for the reactivation phase. During this phase the evacuation fan is swithed off. The temperature inside the cabinet increases in order to improve the hardening of impregnation solvents.

#### **HYSTERESIS**

Controls the hysteresis. FC 20 is preset to 10 °C. When the working temperature is attained the heating elements are turned off. When the temperature has dropped 10 °C the heating starts again.

#### HYSTERESIS REACTIVATION

Controls the hysteresis during the reactivation phase.

#### **COOL DOWN**

After the heating phase and the reactivation phase (if activated) the cabinet has a period of cool down to recondition the laundry and lower the temperature within the cabinet.

#### **∆F STOP AUTOMATIC DRYING**

Adjusts the automatic drying function. Can be changed if needed. If the value is decreased (negative %-value), the drying time is prolonged for all automatic programs.

#### **MEMBRANE PR1**

Turns the MEMBRANE program ON/OFF in user mode.

#### WITHOUT MEMBRANE PR2

Turns the WITHOUT MEMBRANE program ON/OFF in user mode.

#### **STATIONWEAR PR3**

Turns the STATIONWEAR program ON/OFF in user mode.

#### **TIMED DRYING PR4**

Turns the TIMED DRYING program ON/OFF in user mode.

#### **REACTIVATION TIME PR1**

Decides the duration of the reactivation phase for program MEMBRANE. If the time is set to 0:00h the program skips to cool down immediately after the drying phase is finished.

#### **REACTIVATION TIME PR2**

Decides the duration of the reactivation phase for program WITHOUT MEMBRANE. If the time is set to 0:00h the program skips to cool down immediately after the drying phase is finished.

#### **REACTIVATION TIME PR3**

Decides the duration of the reactivation phase for program STA-TIONWEAR. If the time is set to 0:00h the program skips to cool

down immediately after the drying phase is finished.

#### MAXIMUM TIME

Controls the maximum time that can be set at timed drying. The parameter also controls the maximum drying time for the automatic programs.

#### **DELAY START**

This parameter activates delayed start. If the parameter is set to "ON" the user is given the choice to delay the program start with up to 24:00h.

#### **CHILD LOCK**

It is possible to activate a child lock function. When set to "ON" the user has to press and hold the "P" button while pushing start.

#### SOUND

In mode "ON" there is a beep sound every time an active button is pushed or when a drying program is finished.

#### LOGOTYPE

Turns the PODAB-logo, shown on the welcome screen, ON/  $\ensuremath{\mathsf{OFF}}$  .

#### LANGUAGE

The cabinet has seven languages.

#### COIN

The cabinet can be connected to a booking system. To activate the function, set the parameter in position "ON". To start a program a signal to the COIN plinth is needed.

#### **COIN SIGNAL TYPE**

This parameter is only visible if COIN is activated. COIN is used when the cabinet is connected to a booking system. Choose position depending on which type of signal the booking system is sending.

NORMALLY OPENED should be chosen when there is a signal to the COIN plinth when the cabinet has been booked. A running program will finish even if the signal is interrupted.

NORMALLY CLOSED should be chosen when there is a signal to the COIN plinth when the cabinet has not been booked.

PULSE means that the cabinet is booked per drying period. One pulse gives one drying period.

#### **OPERATING HOURS**

The parameter shows the total amount of hours the cabinet has been running. Saved on the memory unit even if the power to the control board is cut.

#### ERROR LOG

Error messages are memorized in a log. If the log is empty the screen shows the text "EMPTY". If there are messages that have been logged it is possible to toggle with the P button. When all errors have been displayed the log can be cleared.

### **Error messages**

#### **TEMP SENSOR FAILURE**

The control board gets no signal from the temperature sensor. The cabinet is out of function until the error is solved. Check if the sensor is connected correctly on the main control board, and that the cable from the sensor to the board is intact.

#### MAX TEMP REACHED

If the temperature registered by the temperature sensor rises above 100°C a cool down period starts. The heat is reactivated when the temperature has dropped to 50°C.

#### **OVERHEATING**

The control board's electronically overheat protection has been activated. The error code is generated if the temperature registered by the temperature sensor rises above 100°C, twice within 30 minutes.

Control that the fan motors are working as they should. Also control the temperature sensor and that the cable from the board is intact.

#### MAX TIME REACHED

This code is generated if the maximum drying time of 5h (default) is reached. The drying time can exceed the limit if the cabinet is over loaded or if the textiles has a very high residual moisture level when the program starts. If desired the maximum time can be adjusted.

#### **HUMIDITY SENSOR**

Control board gets no signal from the temperature sensor. Control that the sensor is connected correctly on the main control board and that the cable from the sensor to the board is intact.

# Spare parts list

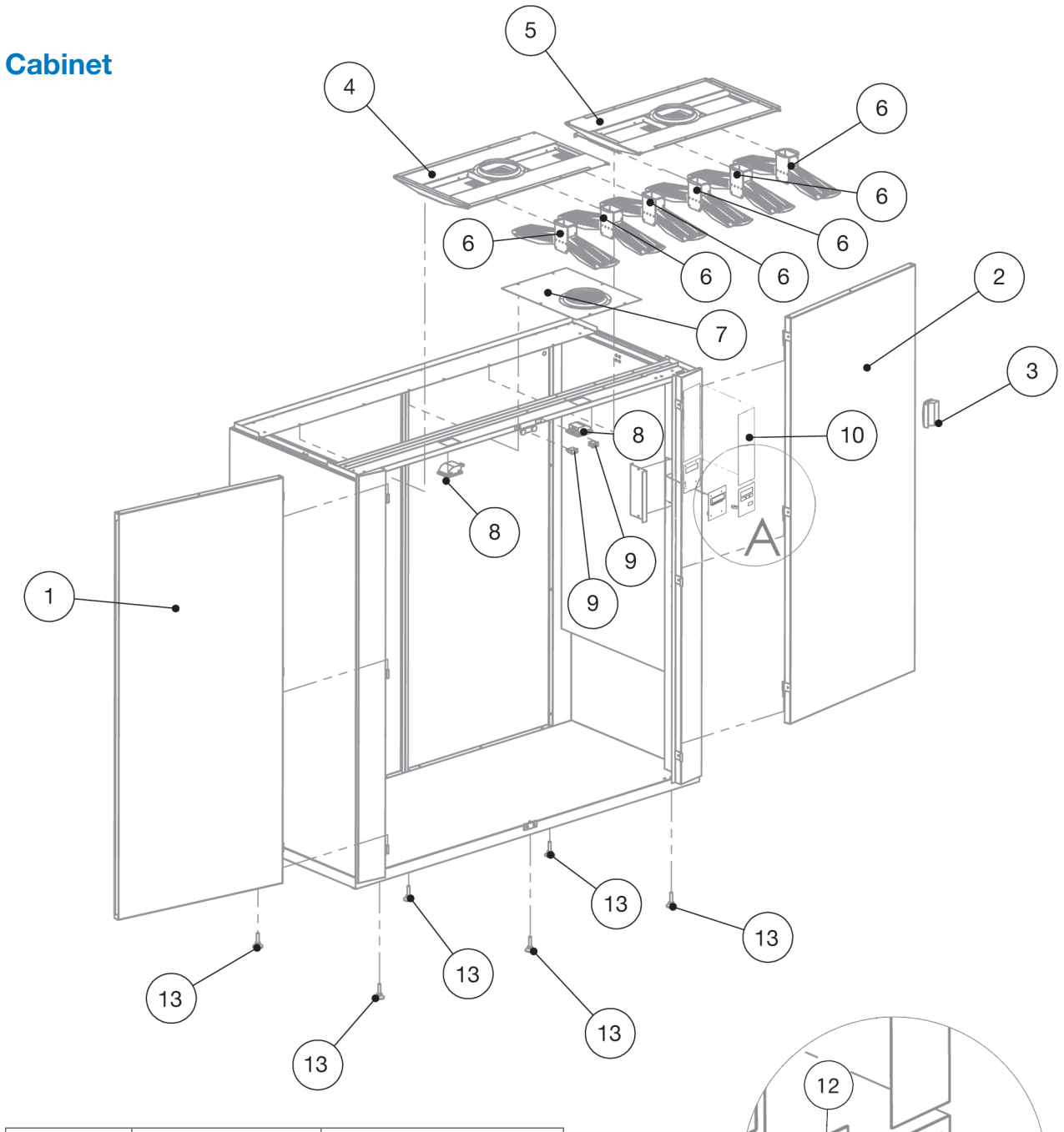

| No | Part No  | Description                                                                                                    |  |  |  |
|----|----------|----------------------------------------------------------------------------------------------------|--|--|--|
| 1  | TS61053  | Door left                                                                                                    |  |  |  |
| 2  | TS61054  | Dor right                                                                                                    |  |  |  |
| 3  | TS 61086 | Handle                                                                                                    |  |  |  |
| 4  | TS61055  | Hanger frame left                                                                                                    |  |  |  |
| 5  | TS61056  | Hanger frame right                                                                                                    |  |  |  |
| 6  | TS61057  | Hanger                                                                                                    |  |  |  |
| 7  | TS61058  | Dor right<br>Handle<br>Hanger frame left<br>Hanger frame right<br>Hanger<br>Service door (middle fan)<br>Lamp<br>Door switch<br>Sticker user instructions<br>Keypad<br>Display control board<br>Foot |  |  |  |
| 8  | TS 61081 | Lamp                                                                                                    |  |  |  |
| 9  | 70107001 | Door switch                                                                                                    |  |  |  |
| 10 | 011070   | Sticker user instructions                                                                                                    |  |  |  |
| 11 | 0110166  | Keypad                                                                                                    |  |  |  |
| 12 | 0110161  | Display control board                                                                                                    |  |  |  |
| 13 | TS61094  | Foot                                                                                                    |  |  |  |

Detailed view A

11

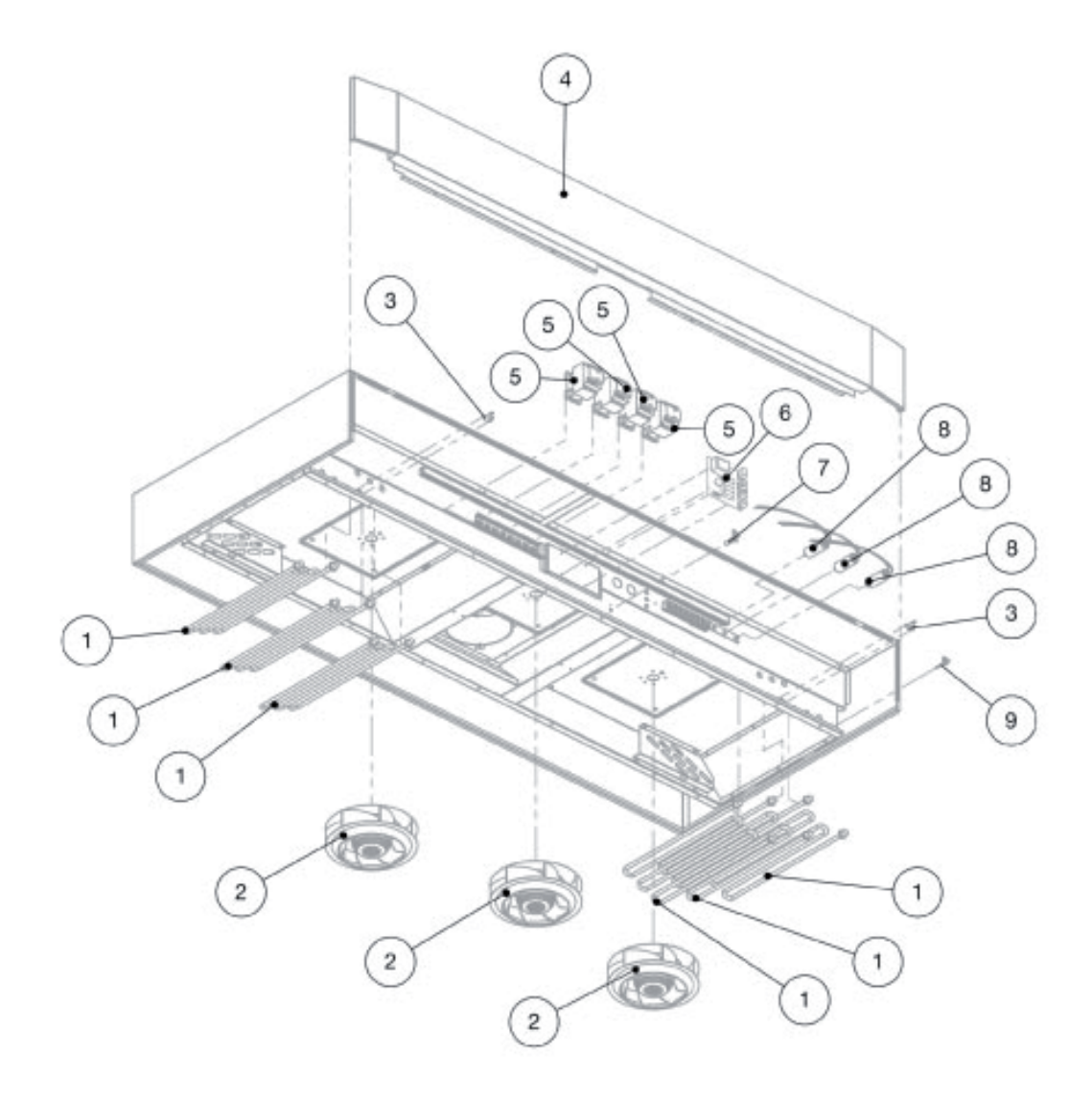

| No               | Part No  | Description                                                                                                    |  |  |  |
|------------------|----------|----------------------------------------------------------------------------------------------------|--|--|--|
| 1                | TS 61080 | Heater 2000 W                                                                                                    |  |  |  |
| 2                | E 150020 | Fan motor                                                                                                    |  |  |  |
| 3                | TS61028  | Overheat protection 160°C                                                                                                    |  |  |  |
| 4                | TS61052  | Front panel                                                                                                    |  |  |  |
| 5                | TS61062  | Contactor LC1-K0610M72                                                                                                    |  |  |  |
| 6                | 0110160  | Relay board                                                                                                    |  |  |  |
| <b>7</b> 0110174 |          | Fan motor<br>Overheat protection 160°C<br>Front panel<br>Contactor LC1-K0610M72<br>Relay board<br>Humidity sensor<br>Condensator<br>Temperature sensor |  |  |  |
| 8 TS 61083       |          | Condensator                                                                                                    |  |  |  |
| 9                | 0110165  | Temperature sensor                                                                                                    |  |  |  |

# **Electric drawing**

· •

10531200-3

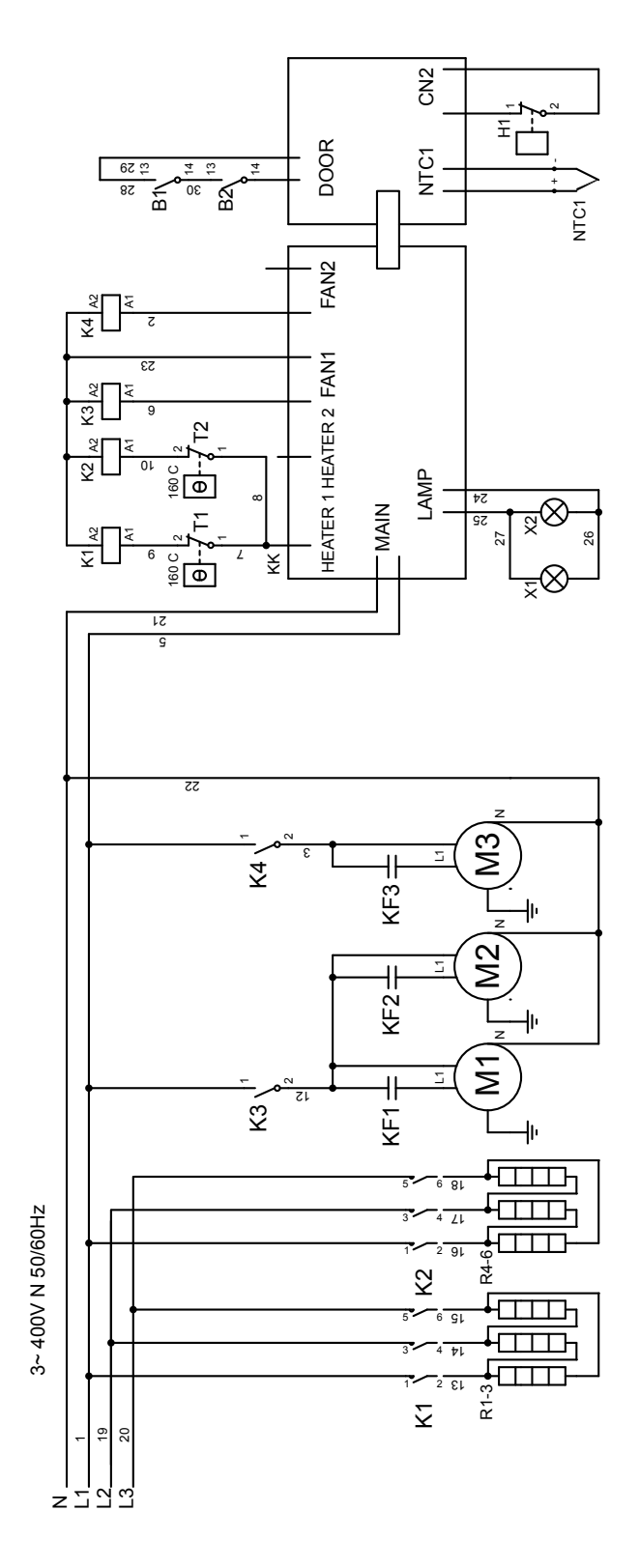

|                      | _       | _       | _               | _          | _                | _                |                         |                         |                     |
|----------------------|---------|---------|-----------------|------------|------------------|------------------|-------------------------|-------------------------|---------------------|
| Interrupteur porte 2 | Lampe 1 | Lampe 2 | Hygrometre      | Thermostat | Chauffage 1-3    | Chauffage 4-6    | Protection surchauffe 1 | Protection surchauffe 2 | Platiné de circuits |
| Door switch 2        | Lamp 1  | Lamp 2  | Humidity sensor | Thermostat | Heat element 1-3 | Heat element 4-6 | Over heat protection 1  | Over heat protection 2  | Circuit board       |
| Mikrobrytare dörr 2  | Lampa 1 | Lampa 2 | Fuktsensor      | Termostat  | Element 1-3      | Element 4-6      | Överhettningsskydd 1    | Överhettningsskydd 2    | Kretskort           |
| B2                   | X1      | X2      | H1              | NTC1       | R1-R3            | R4-R6            | T1                      | T2                      | ХX                  |

| Ventilateur 1 | Ventilateur 2 | Ventilateur 3 | Condensateur 1 | Condensateur 2 | Condensateur 3 | Contacteur chaleur 1 | Contacteur chaleur 2 | Contacteur fan 1  | Contacteur fan 2  | Interrupteur porte 1 |  |
|---------------|---------------|---------------|----------------|----------------|----------------|----------------------|----------------------|-------------------|-------------------|----------------------|--|
| Fan motor 1   | Fan motor 2   | Fan motor 3   | Capacitor 1    | Capacitor 2    | Capacitor 3    | Heat contactor 1     | Heat contactor 2     | Fan contactor 1   | Fan contactor 2   | Door switch 1        |  |
| Fläktmotor 1  | Fläktmotor 2  | Fläktmotor 3  | Kondensator 1  | Kondensator 2  | Kondensator 3  | Kontaktor värme 1    | Kontaktor värme 2    | Kontaktor fläkt 1 | Kontaktor fläkt 2 | Mikrobrytare dörr 1  |  |
| M1            | M2            | M3            | KF1            | KF2            | KF3            | К1                   | K2                   | K3                | K4                | B1                   |  |

©PODAB 2019

### **SERVICE/SUPPORT**

Phone +46 31-752 01 70 E-mail support@podab.se www.podab.com

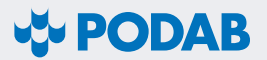

AB PODAB, Ekonomivägen 9, 436 33 Askim, SWEDEN Tel +46 (0)31-752 01 00, E-mail: export@podab.se, www.podab.com

©PODAB 2019-12-02